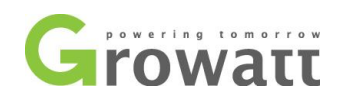

## Shine WIFI Konfiguration

## Bemerkung

- Q1: LED von Wifi-Modul ist aus.
- Ä: Überprüfen Sie, ob der Wechselrichter eingeschaltet ist.
   Einige Modelle (MTL-S / TL3-S) verfügen über einen DIP-Schalter auf der rechten Seite des RS232-Ports. Bitte schalten Sie PIN1 auf "ON" und halten Sie PIN2 auf "OFF". Bitte stellen Sie es wie folgt ein:

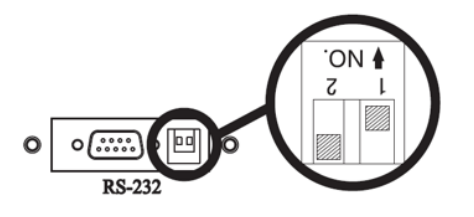

- 1. Das Passwort und der Name vom Router dürfen ausschließlich aus Zahlen und Buchstaben bestehen, keine Sonderzeichen und Leerzeichen.
- 2. Schauen Sie In der Shinephone App, ob es ein Überwachungsgerät gibt? Wenn ja, bitte löschen.

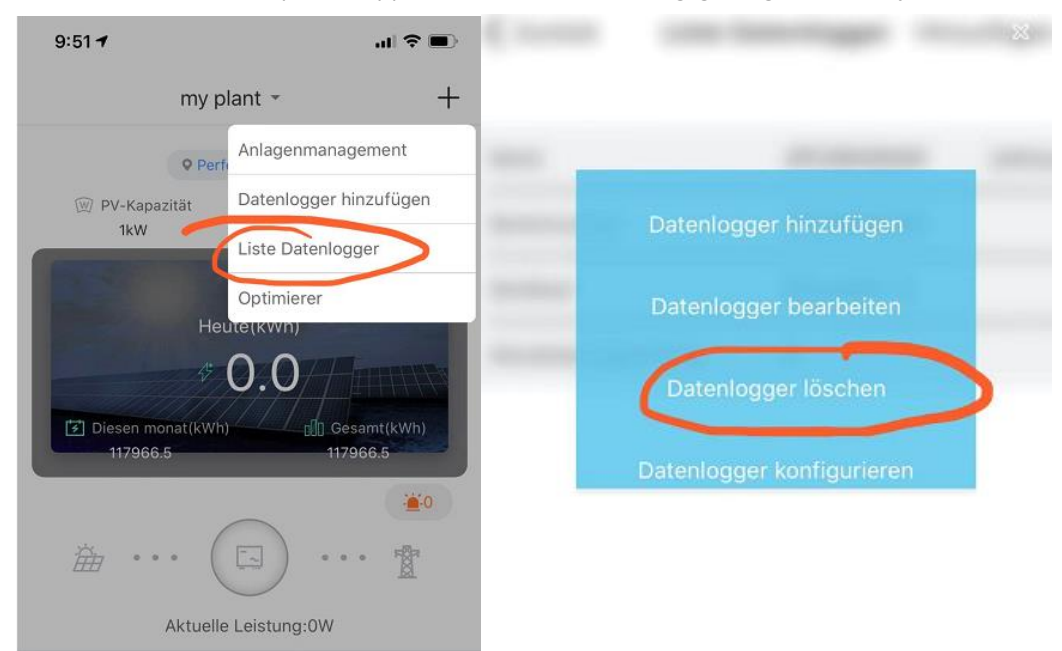

GROWATT NEW ENERGY Technology CO., LTD Building B,Jiayu Industrial Zone, 28 Guangming Road, Shiyan,Baoan District, Shenzhen,China 深圳古瑞瓦特新能源有限公司 深圳市宝安区石岩街道办龙腾社区光明 路 28 号 P.C. 518108 T / F + 86 755 2747 1900 service@ginverter.com www.ginverter.com

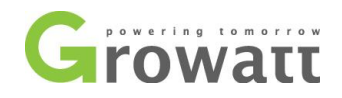

3. ShineWifi reset - Bitte die "key"-Taste 6 Sekunden lang drücken, bis die LED 3-farbig Licht leuchtet.

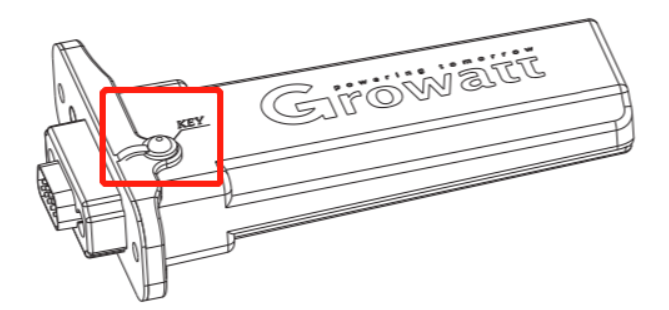

Wenn die LED rot blinkt, dann können Sie ShineWifi-S mit der APP ShinePhone neu konfigurieren. 4. Bemerken: Überwachungsgerät unterstützt nur 2.4GHz.

Bitte wählen Sie Methode 1: 2.4GHz aus.

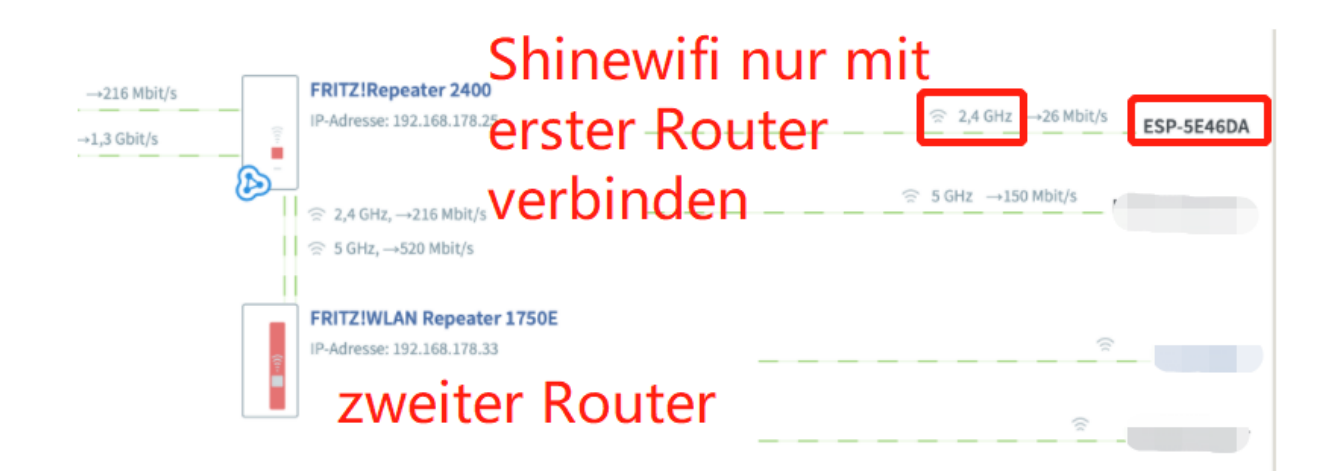

GROWATT NEW ENERGY Technology CO., LTD Building B,Jiayu Industrial Zone, 28 Guangming Road, Shiyan,Baoan District, Shenzhen,China 深圳古瑞瓦特新能源有限公司 深圳市宝安区石岩街道办龙腾社区光明 路 28 号 P.C. 518108 T / F + 86 755 2747 1900 service@ginverter.com www.ginverter.com

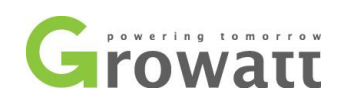

## Troubleshooting

| LED State                                      | Indicate                                                                                         | Troubleshooting                                                                                                    |
|------------------------------------------------|--------------------------------------------------------------------------------------------------|----------------------------------------------------------------------------------------------------|
| All three LEDs are dark                        | ShineWifi-S can not find inverter<br>via RS232 port                                              | 1.Check if the DIP switch beside inverters RS232 port is switched DIP1 to "ON"<br>2.Try to reconnect ShineWifi-S to the inverter RS232 port                                                                                                    |
| After configuration,<br>Only Green LED flashes | ShineWiFi-S already connected to<br>The home router, but not connected<br>To Growatt ShineServer | <ol> <li>Check if home router is connected to the internet</li> <li>Check if the router firewall allows to select port 5279 and 5280</li> </ol>                                                                                                    |
| After configuration,<br>Only Blue LED flashes  | ShineWiFi-S communication OK with inverter,<br>home router, and Growatt ShineServer              | Normal working state                                                                                                    |
| Red LED always ON                              | ShineWiFi -S module error                                                                        | Need to replace with a new ShineWiFi-S                                                                                                    |
| Green LED always ON                            | ShineWiFi-S can't connect to the home router                                                     | <ol> <li>Check router information         <ul> <li>Router name should consist of English letters and numbers, it does not support special symbols</li> <li>For safety reason, please use encrypted wireless network</li> <li>It does not support public network that use secondary authentication</li> <li>Check if you filled in the correct name and password of the home router when configuring it</li> </ul> </li> </ol> |
| Blue LED always ON                             | ShineWiFi-S module is in AP mode                                                                 | Debug mode, short press the KEY button to quit                                                                                                    |

深圳古瑞瓦特新能源有限公司 深圳市宝安区石岩街道办龙腾社区光明 路 28 号 P.C. 518108